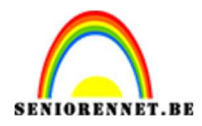

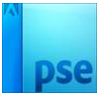

# <u>Eigen fotoblokjes maken</u>

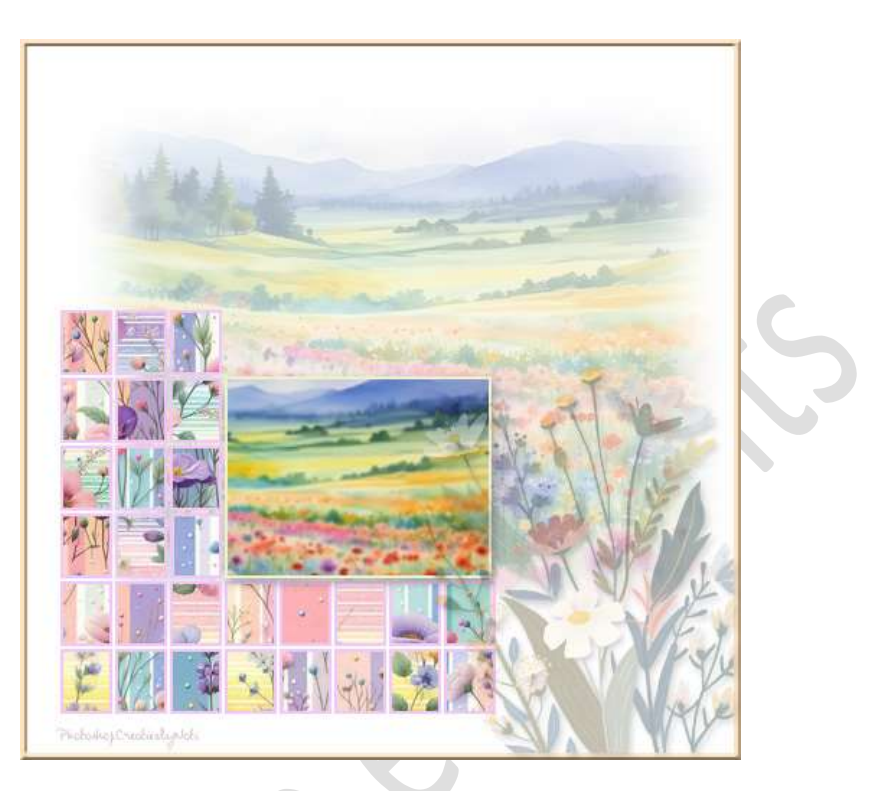

**Materiaal:** 4 afbeeldingen naar keuze met elkaar iets te maken hebben.

- 1. Open een nieuw document van 500 x 500 px 72 ppi witte achtergrond.
- 2. Weergave → Raster aanvinken.

Voor de juiste Hulplijnen en Raster gaat u naar Bewerken  $\rightarrow$  Voorkeur  $\rightarrow$  Hulplijnen en raster  $\rightarrow$  Rasterlijn na elke 1 cm  $\rightarrow$  Onderverdelingen: 2  $\rightarrow$  kleur naar keuze.

| Prestaties Cam<br>Werkschijven S<br>Weergave en cursors Raster<br>Transparantie Eihenden & Inalen Eih<br>Hubpipnen en raster S<br>Plug-ins Furkes Toravssone undster | sk Cyaan V<br>ji: Lijnen V<br>ar: Aangepast V R<br>ji: Lijnen V Or | Rasterlijn na elke: 1 Centimeter<br>inder verdelingen: 2 | × |  |  |  |  |  |
|----------------------------------------------------------------------------------------------------|--------------------------------------------------------------------|----------------------------------------------------------|---|--|--|--|--|--|
| ekst                                                                                                    |                                                                    |                                                          |   |  |  |  |  |  |
| .and/regio selecteren                                                                                                    |                                                                    |                                                          |   |  |  |  |  |  |

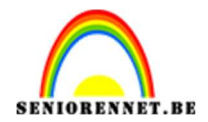

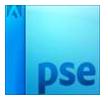

- 3. Zet Voorgrondkleur op # 808080 en Achtergrondkleur op #C0C0C0.
- 4. We gaan nu aan de slag om ons fotoblokjes te maken.
  - 1. Activeer het Rechthoekige selectiekader met Hoogte/breedteverhouding: Vaste grootte → Breedte: 36 px → Hoogte: 45 px.

| Rechthoekig se | electiekader    |                                     |           |                     | <b>0</b> ··· v |
|----------------|-----------------|-------------------------------------|-----------|---------------------|----------------|
|                | 🔲 🗣 🗣 🖻         | Doezelaar: O                        | 0 px      | B: 36 px 🗣 H: 45 px |                |
|                | Nieuw           | Hoogte/breedte-verhouding: Vaste gr | ootte 🗸 🗸 |                     | Randen ve      |
|                | C Anti-aliasing |                                     | 26        |                     |                |

2. Plaats een nieuwe laag.

Plaats deze **Rechthoekige Selectiekader 1 cm van de onderzijde** van uw werkdocument en **1 cm aan de linkerzijde** van uw werkdocument.

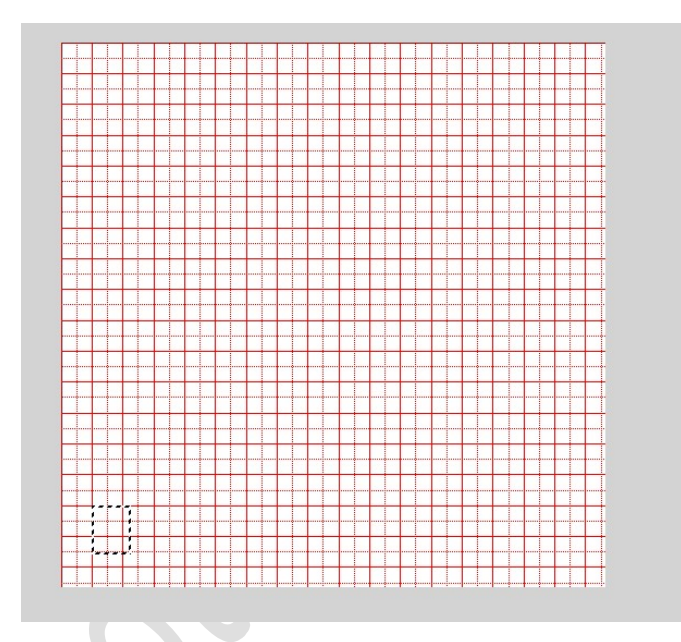

3. Ga naar Bewerken → Selectie opvullen → Gebruik: Voorgrondkleur → OK.

| ┝╍╪╍╪╍╪╍╪╍╞╍╞╍┝╍╞╍┾╍╪╸ |                                                                                                    |
|------------------------|----------------------------------------------------------------------------------------------------|
|                        |                                                                                                    |
|                        | Opvullaag                                                                                                    |
|                        | 0                                                                                                    |
|                        | Weer informatie over: opvullaag OK                                                                                                    |
|                        |                                                                                                    |
|                        | Gebruik: Voorgrondkleur 🗸 🖌 Annuleren                                                                                                    |
|                        | - valiateren                                                                                                    |
|                        |                                                                                                    |
|                        | Overvloeien                                                                                                    |
|                        | and the second second sec |
|                        | Modus: Normaal                                                                                                    |
|                        |                                                                                                    |
|                        |                                                                                                    |
|                        | Dekking:                                                                                                    |
|                        | Dekking: 100 %                                                                                                    |
|                        | Dekking: 100 %                                                                                                    |
|                        | Dekking: 100 %                                                                                                    |
|                        | Dekking: 100 %                                                                                                    |
|                        | Dekking: 100 %                                                                                                    |
|                        | Dekking: 100 %                                                                                                    |
|                        | Dekking: 100 %                                                                                                    |
|                        | Dekking: 100 %                                                                                                    |
|                        | Dekking: 100 %                                                                                                    |
|                        | Dekking: 100 %                                                                                                    |
|                        | Dekking: 100 %                                                                                                    |
|                        | Dekking: 100 %                                                                                                    |
|                        | Dekking: 100 %                                                                                                    |
|                        | Dekking: 100 %                                                                                                    |

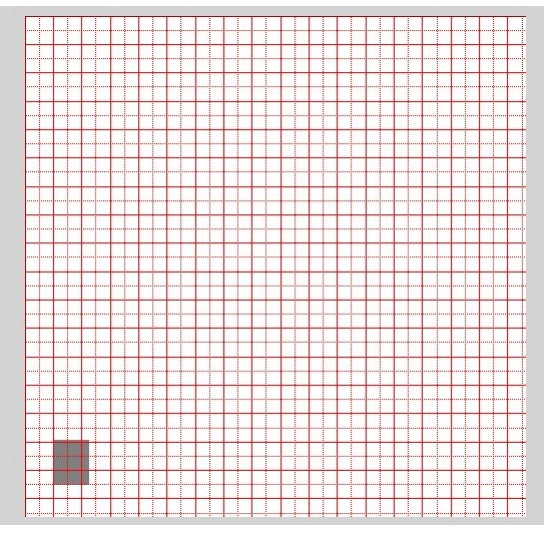

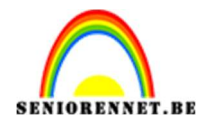

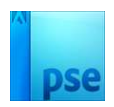

### Deselecteren

- 4. Ga naar Weergave → klik op raster → zodat de hulplijnen raster niet meer zichtbaar zijn op uw werkdocument.
- 5. Plaats een Nieuwe laag. Activeer het Rechthoekige Selectiekader en klik op uw werkdocument met deze kader tegen de vorige rechthoek. Zoom goed in.

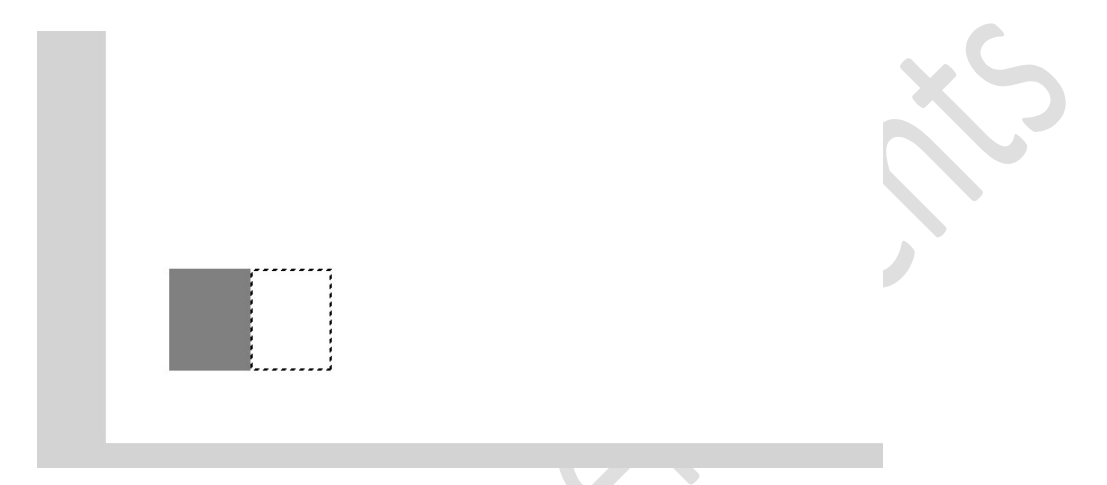

6. Ga naar Bewerken -> Selectie opvullen -> Gebruik: Achtergrondkleur → OK.

| Onvullaar X                                                                                                    |  |
|----------------------------------------------------------------------------------------------------|--|
| Meer informatie over: opvullaag     Gebruik: Achtergrondkleur     Overvloeien     Modus: Normaal     Dekking: 100 %     Transparantie behouden |  |
|                                                                                                    |  |

# Deselecteren

7. Activeer het Verplaatsingsgereedschap. Doe CTRL+T > klik 2 maal op uw pijltjestoets rechts, zo is er tussen uw eerste en tweede rechthoek 2 px tussenruimte.

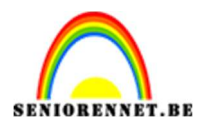

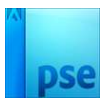

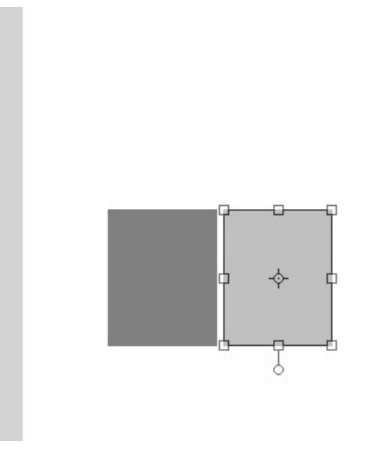

8. Plaats een Nieuwe laag

Activeer opnieuw Rechthoekige Selectiekader. Maak een Selectie tegen de lichtgrijze rechthoek. Ga naar Bewerken → Selectie opvullen → Zwart → OK. Deselecteren.

Activeer Verplaatsingsgereedschap.

Doe **CTRL+T**  $\rightarrow$  klik 2 maal op uw pijltjestoets rechts, zo is er tussen uw tweede en derde rechthoek 2 px tussenruimte.

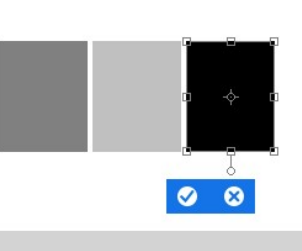

- 9. Herhaal nu vorige stap opnieuw.
  - Voor laag 4 opvullen met Voorgrondkleur
  - Voor laag 5 opvullen met Achtergrondkleur
  - Voor laag 6 gebruiken we zwart
  - > Voor laag 7 gebruiken we het Voorgrondkleur
  - > Voor **laag 8** gebruiken we het **Achtergrondkleur**.

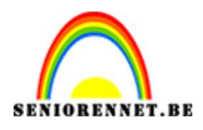

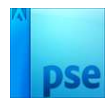

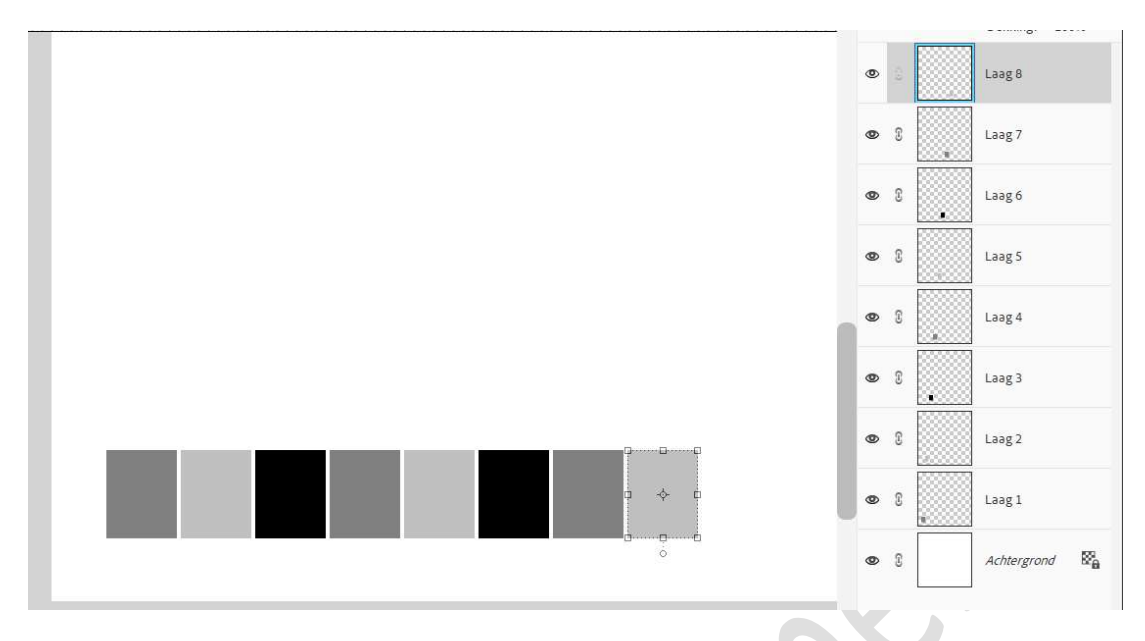

 Nu gaan we een tweede rij maken, erboven. Plaats een nieuwe laag.

## Activeer uw Rechthoekige selectiekader.

Plaats uw **Selectie tegen de eerste Rechthoekige kader, linkse** tegen de bovenrand.

Ga naar Bewerken → Selectie Opvullen → Achtergrondkleur. Deselecteren.

Doe CTRL+ T → klik 2 maal op uw pijltjes naar boven.

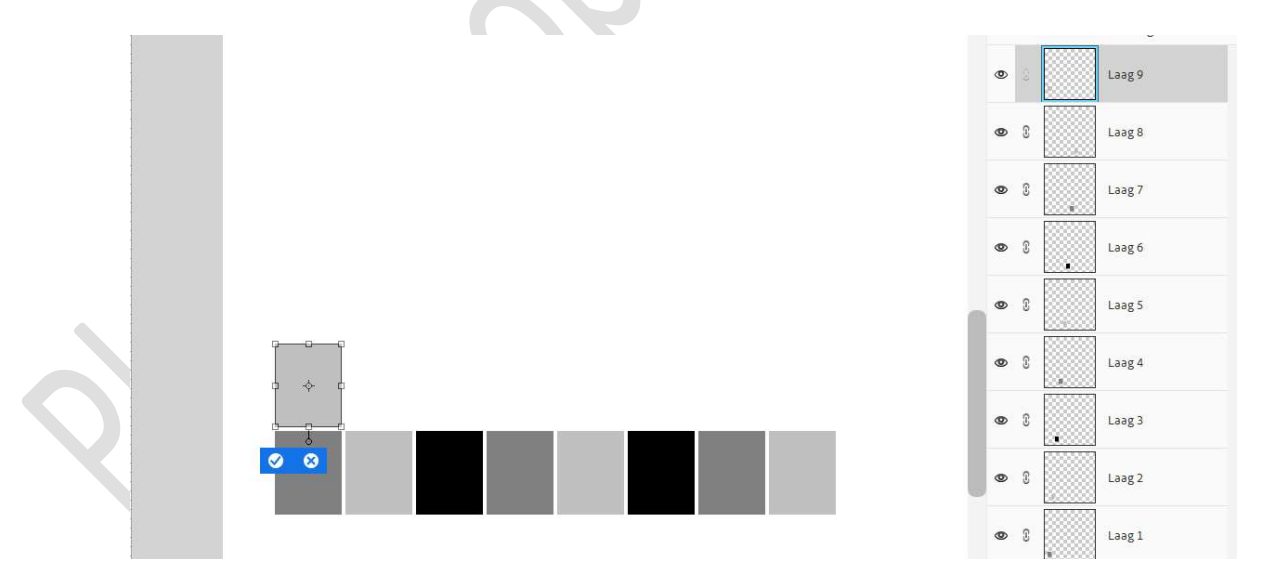

Plaats een nieuwe laag.
 Activeer uw Rechthoekige selectiekader.
 Plaats uw Selectie tegen de eerste Rechthoekige kader
 Ga naar Bewerken → Selectie Opvullen → zwart.
 Deselecteren.

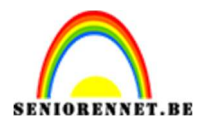

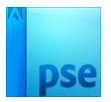

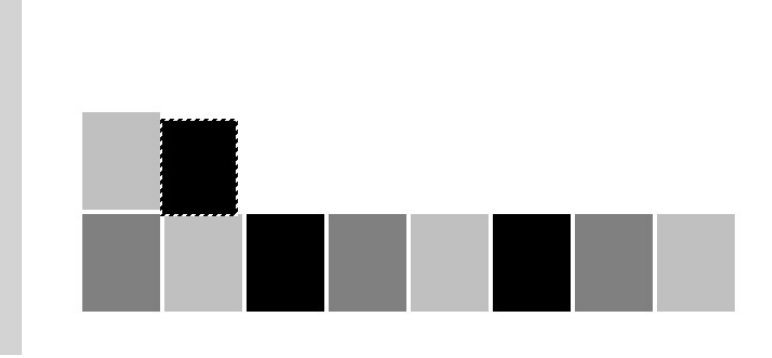

Doe CTRL+ T  $\rightarrow$  klik 2 maal op uw pijltjes naar boven en 2 maal klikken op uw pijltjes naar rechts.

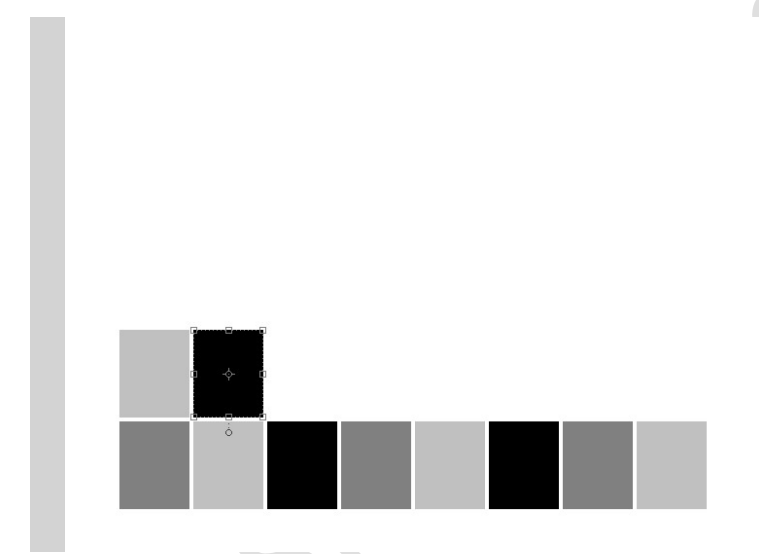

- 12. Herhaal vorige stap voor de andere rechthoekige kaders te maken.
  - Laag 11 opvullen met Voorgrondkleur
  - Laag 12 opvullen met Achtergrondkleur
  - Laag 13 opvullen met zwart.
  - > Laag 14 opvullen met Voorgrondkleur.
  - > Laag 15 opvullen met Achtergrondkleur
  - > Laag 16 opvullen met zwart.

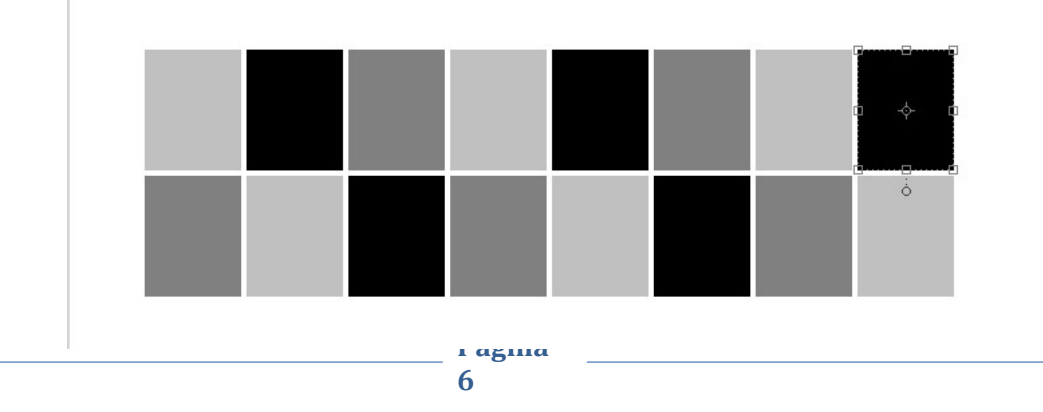

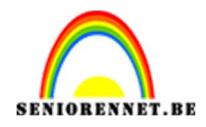

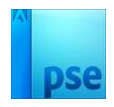

- 13. We gaan nu een 3<sup>de</sup> rij maken met 2 maal klikken op uw pijltjestoets naar boven en 2 maal naar rechts.
  - > Laag 17 vullen we op met zwart
  - > Laag 18 vullen we op met Voorgrondkleur
  - > Laag 19 vullen we op met Achtergrondkleur

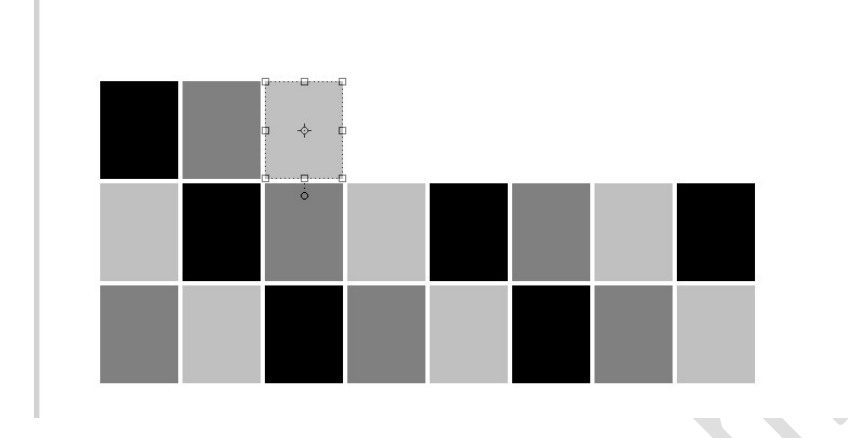

14. We maken daarboven nog een rij. Nu starten we met opvullen van Voorgrondkleur, dan Achtergrondkleur gevolgd door zwart. Telkens 2 maal klikken op pijltjestoets naar boven en naar rechts.

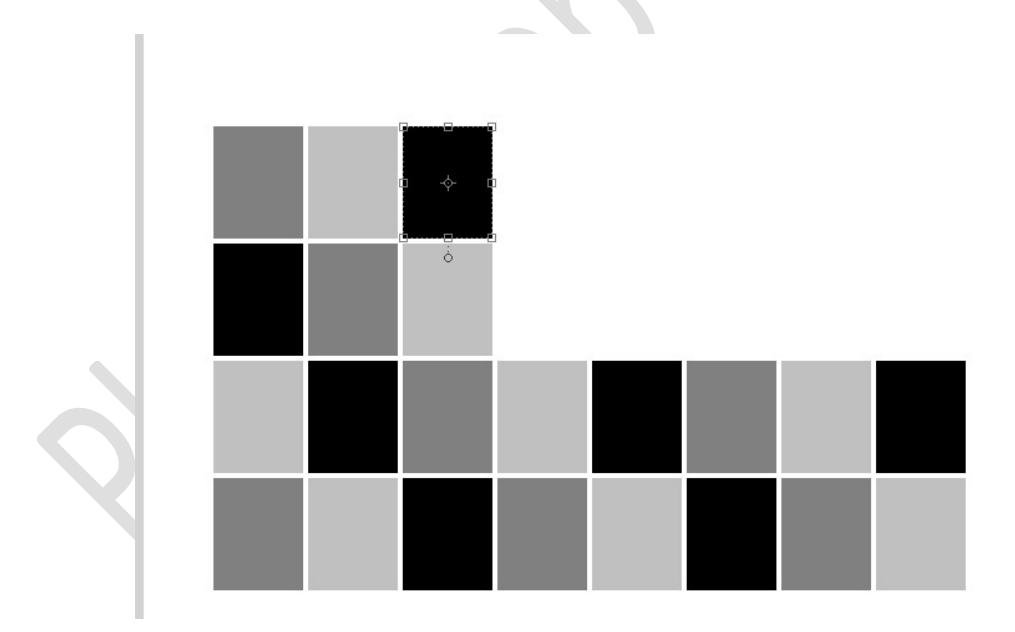

15. Voor de **5<sup>de</sup> rij starten** we met **Achtergrondkleur, zwart** en eindigen we met **Voorgrondkleur**.

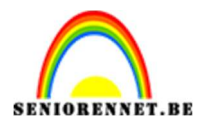

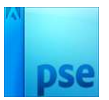

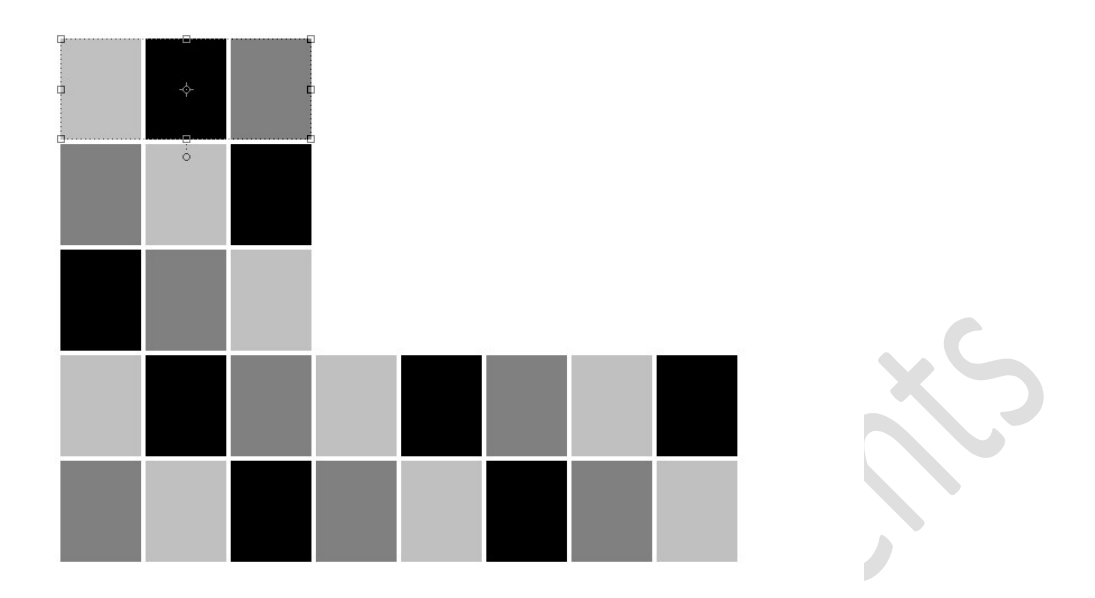

16. Bij de 6<sup>de</sup> rij starten we met zwart dan het Voorgrondkleur en dan Achtergrondkleur.

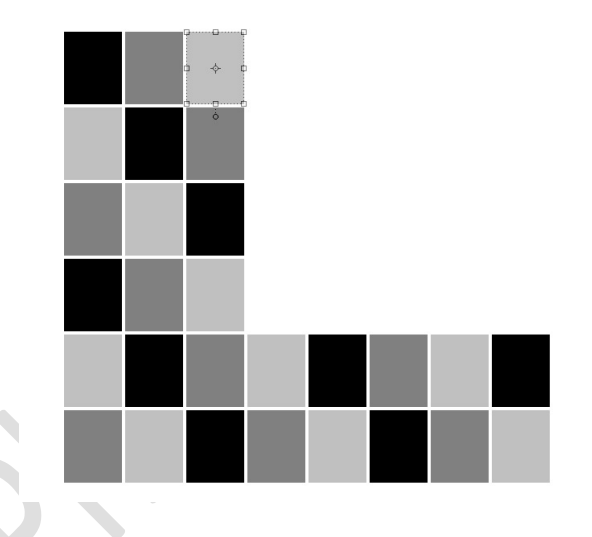

5. We gaan ook nog een grote rechthoek maken. Plaats een nieuwe laag en noem deze grote rechthoek. Activeer het Gereedschap Rechthoekige Selectiekader met vaste grootte van 185 px – 140 px

Plaats deze selectie tegen rechthoek van de **3<sup>de</sup> rij**, selectie onderaan.

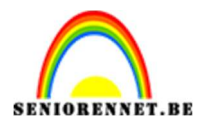

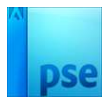

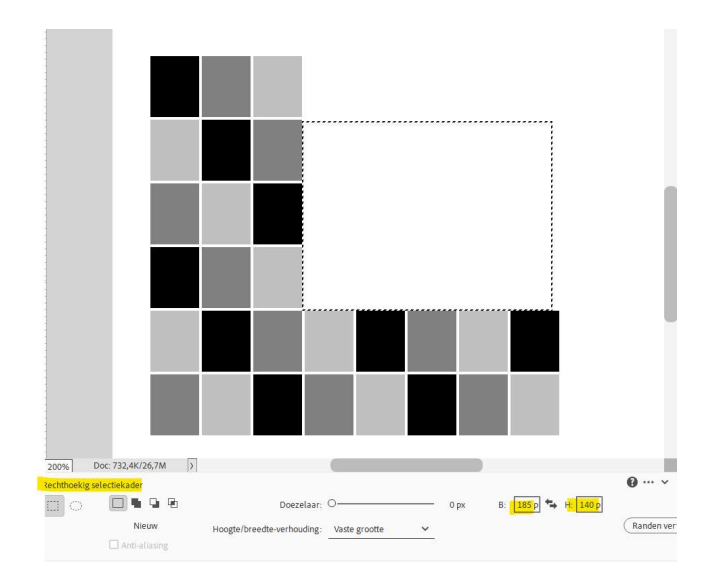

Vul deze met Voorgrondkleur.

Deselecteren.

Doe CTRL+T  $\rightarrow$  2 maal klikken op pijltjestoets naar boven en 2 maal naar rechts.

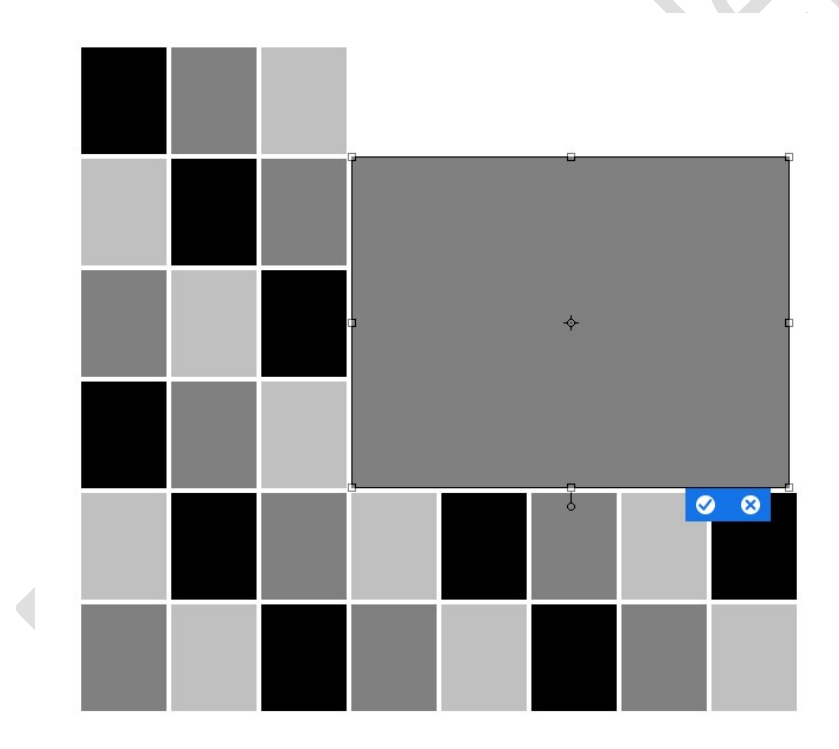

6. Nu gaan we de blokjes per kleur sorteren.
Sluit het oogje van de Achtergrondlaag en de oogjes van het Voorgrondkleur en de Achtergrondkleur.
Alle blokjes met de zwarte kleur gaan we boven elkaar plaatsen.

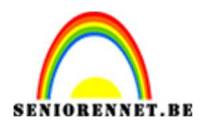

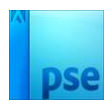

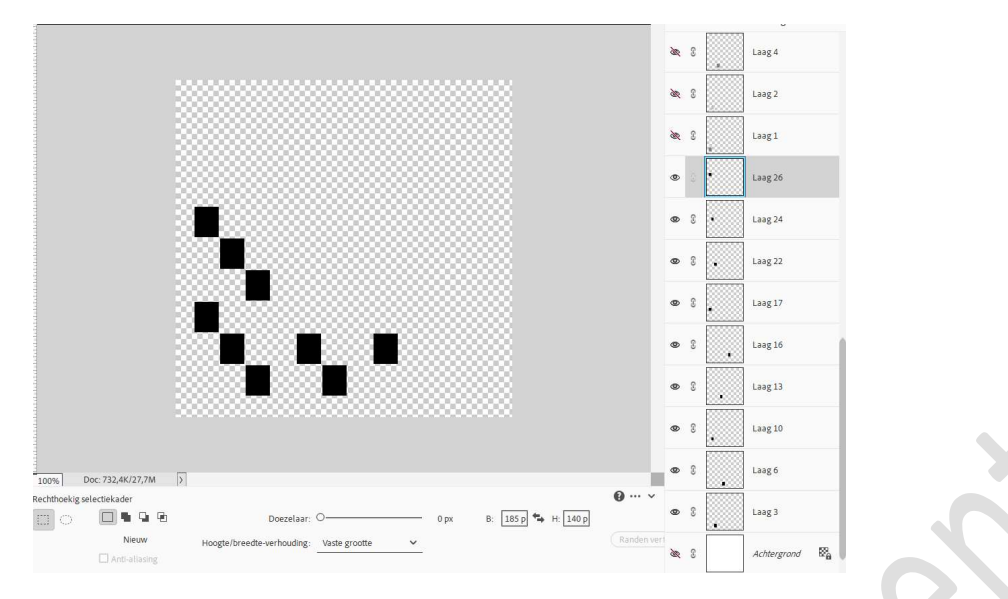

7. Plaats boven de laatste laag van de zwarte blokjes een nieuwe laag en noem deze samengevoegd zwart.

Doe **CTRL+SHIFT+ALT+E** voor een samengevoegde laag van alle zwarte blokjes.

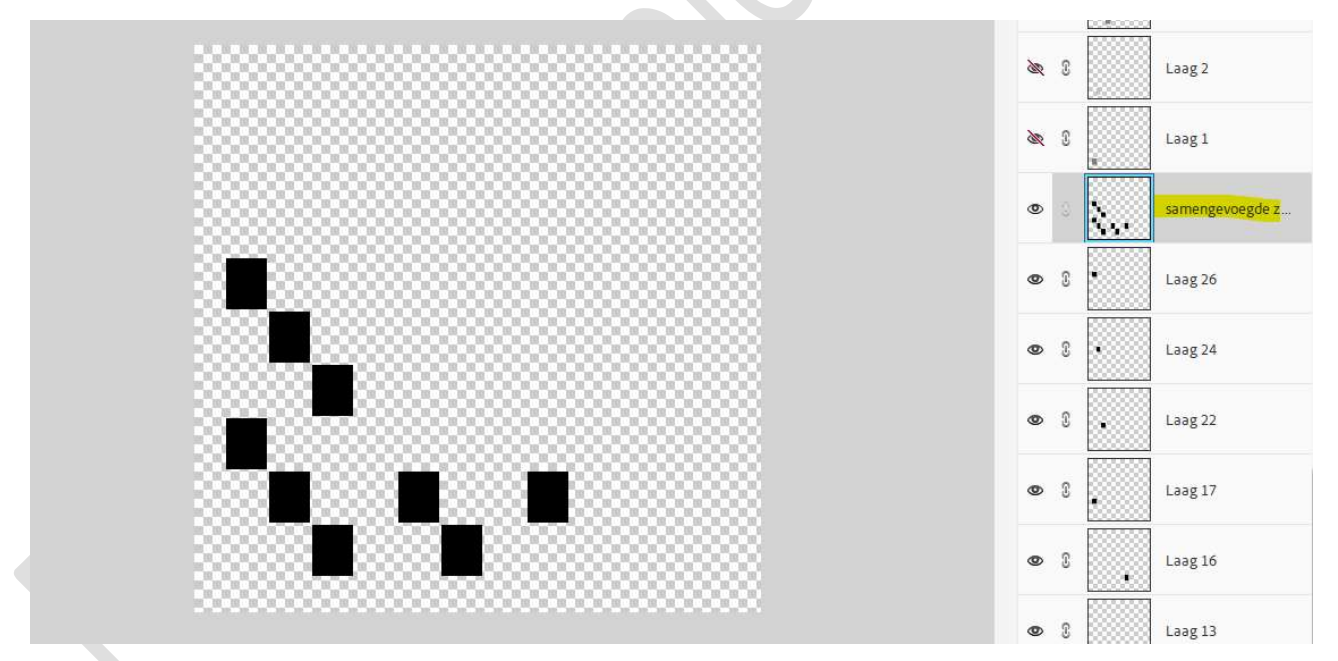

- 8. **Sluit nu alle lagen van de zwarte blokjes**, inclusief de samengevoegde laag zwarte blokjes.
- 9. Open nu de oogjes van de donkergrijze (Voorgrondkleur) en groepeer ze zoals we hebben gedaan bij de zwarte blokjes. Plaats dan ook daarboven een nieuwe laag en noem deze samengevoegde donkergrijs.

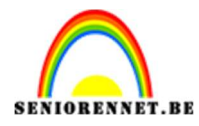

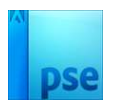

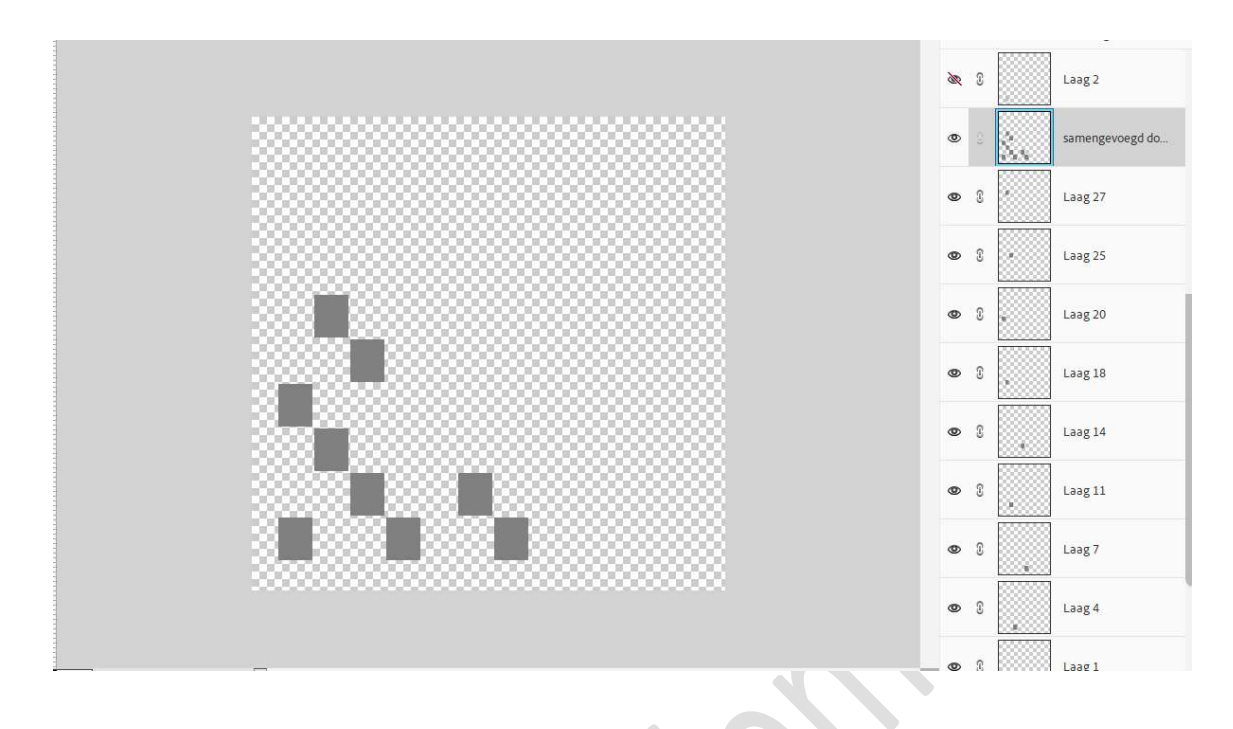

10. Herhaal dit ook voor de lichtgrijze blokjes, achtergrond.

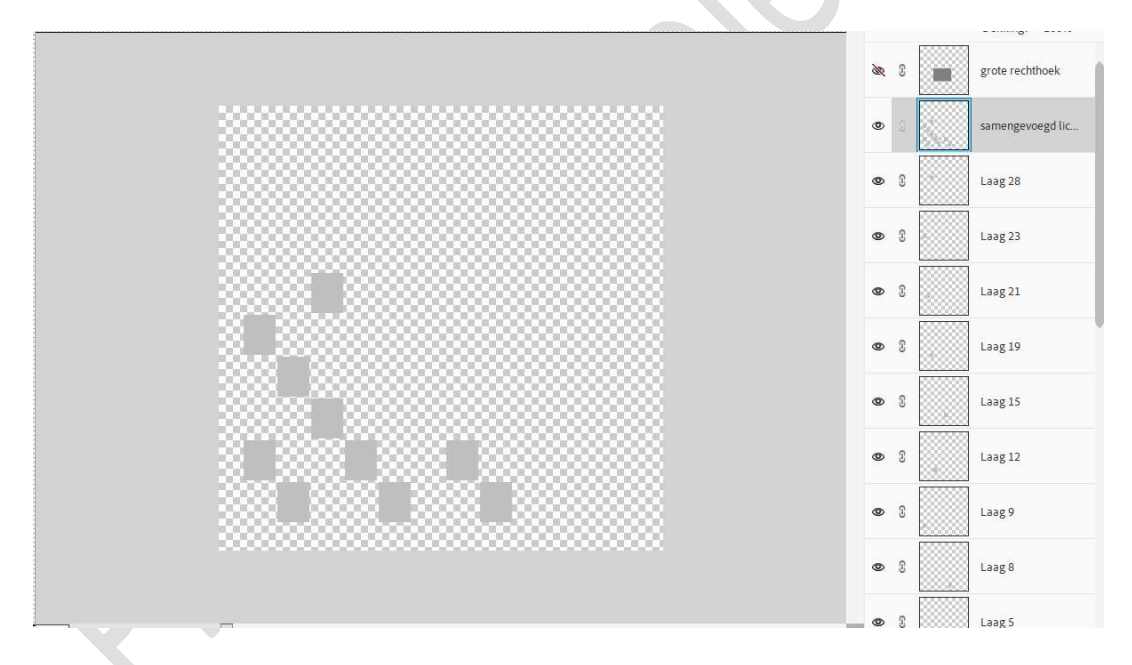

11. Plaats nu de samengevoegde lagen bovenaan in uw lagenpalet onder de grote rechthoek en open deze oogjes, inclusief de Achtergrond. De oogjes van de individuele blokjes mogen gesloten blijven.

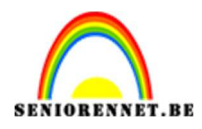

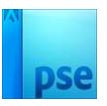

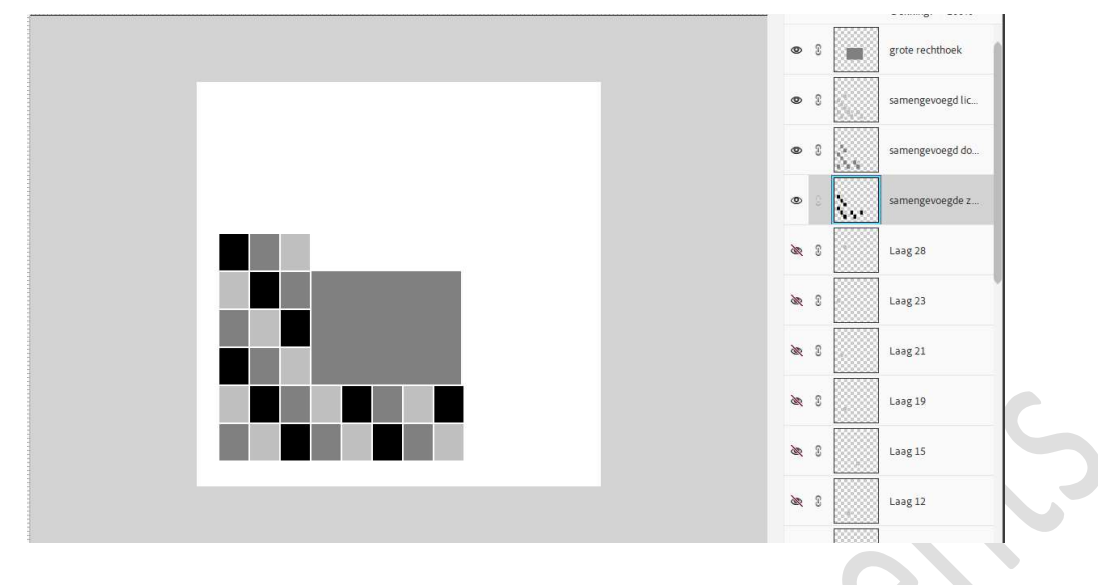

- 12. Sla deze PSE op als bv. Sjabloon Fotoblokjes.
- 13. Open 3 afbeeldingen naar keuze en pas de grootte aan naar 320 x 320 px.
- 14. We gaan van elke foto een patroon maken.
  Ga naar Bewerken → patroon definiëren → geef een passende naam → ok.
- 15. U mag de **3 afbeeldingen sluiten** in uw PSE
- 16. Ga terug naar uw werkdocument.

Doe **Ctrl+klik** op de **laag samengevoegd zwart**. Ga naar **Laag → Nieuwe Aanpassingslaag → patroon → kies één van uw gemaakte patronen →** OK of maak gebruik van halve maantje en kies patroon.

Uw kan uw **schaal of afbeelding aanpassen** als uw patroonvulling nog open staat.

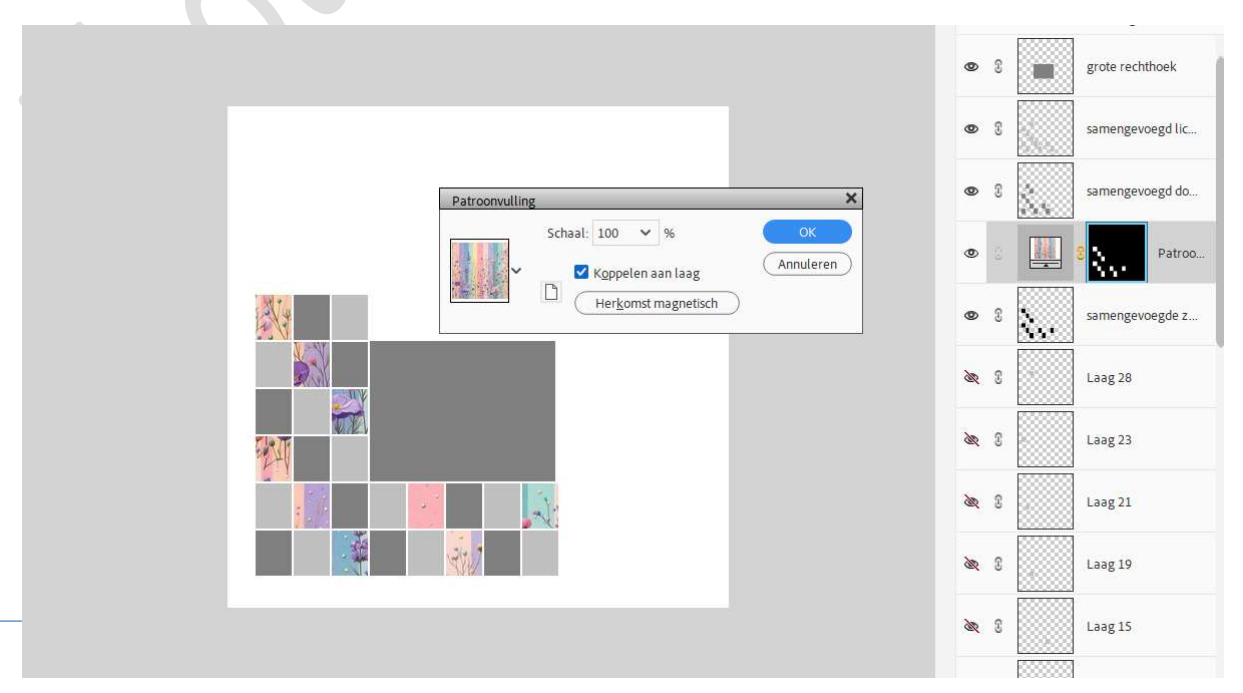

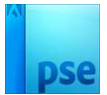

17. Herhaal deze stappen nu ook voor samengevoegde laag lichtgrijs en samengevoegde laag donkergrijs.

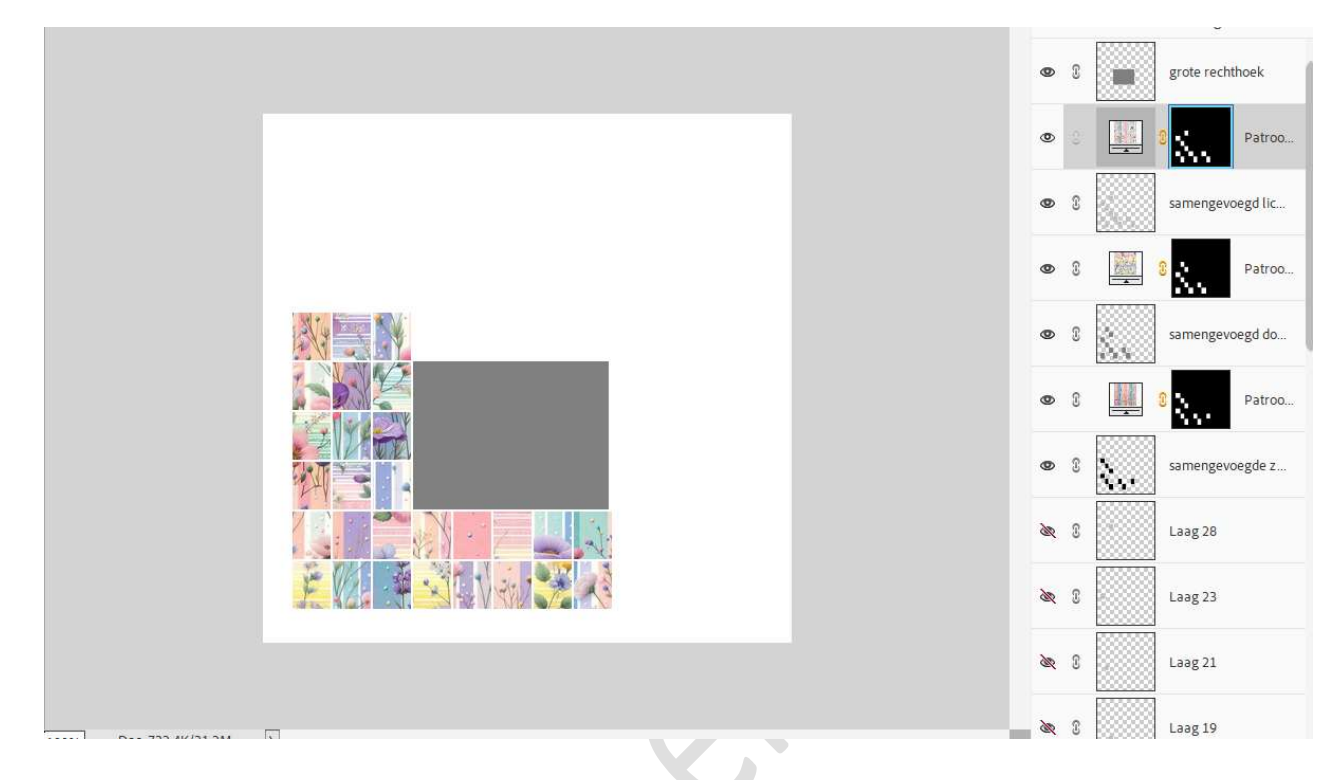

18. Open nu de 4<sup>de</sup> afbeelding in uw PSE.
Pas de waarden aan naar 200 x 150 px.
Ga dan naar Bewerken → Patroon definiëren → geef een passende naam → ok.
U mag dan deze afbeelding sluiten, u hoeft de gewijzigde waarden niet

19. Ga terug naar uw werkdocument.

op te slaan.

Doe Ctrl+klik op de laag grote rechthoek en voeg het netgemaakte patroon toe.

Pas de schaal aan en plaats de afbeelding zoals u die wenst.

| - |                                           |            |     |             |                  |   |
|---|-------------------------------------------|------------|-----|-------------|------------------|---|
|   |                                           | ۲          | 6.0 |             | Patroo           | ľ |
|   | Patroonwilling X                          | ٢          | S   |             | grote rechthoek  |   |
|   | Schaal: 160 V % OK<br>Annuleren           | ۲          | 3   | 1           | Patroo           |   |
|   | Kgppelen aan laag     Herkomst magnetisch | 0          | 3   |             | samengevoegd lic |   |
|   |                                           | 0          | 3   |             | Patroo           |   |
|   |                                           | ۲          | 3   | ŝ.,         | samengevoegd do  |   |
|   |                                           | ۲          | 3   |             | Patroo           |   |
|   |                                           | Ø          | 3   | <b>X.</b> . | samengevoegde z  |   |
|   |                                           | <i>S</i> R | 3   |             | Laag 28          |   |
|   |                                           | ða,        | £   |             | Laag 23          |   |

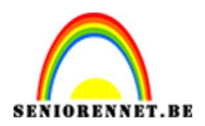

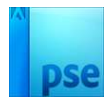

20. Open opnieuw de afbeelding 4 of afbeelding naar keuze.
Wijzig de grootte naar 480 x 480 px.
Verplaats deze naar uw werkdocument en plaats deze laag onder de laag samengevoegd zwart.

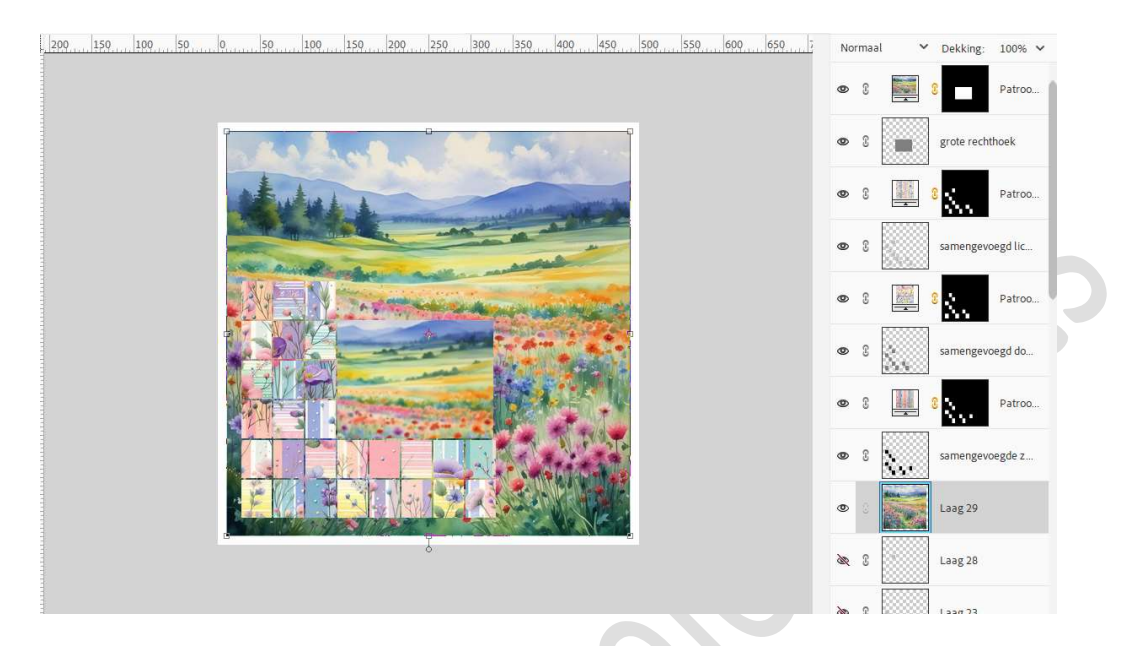

#### 21. Activeer het Gereedschap Veelhoeklasso. Zet de doezelaar op 20 px. Trek een **omkadering** naar keuze.

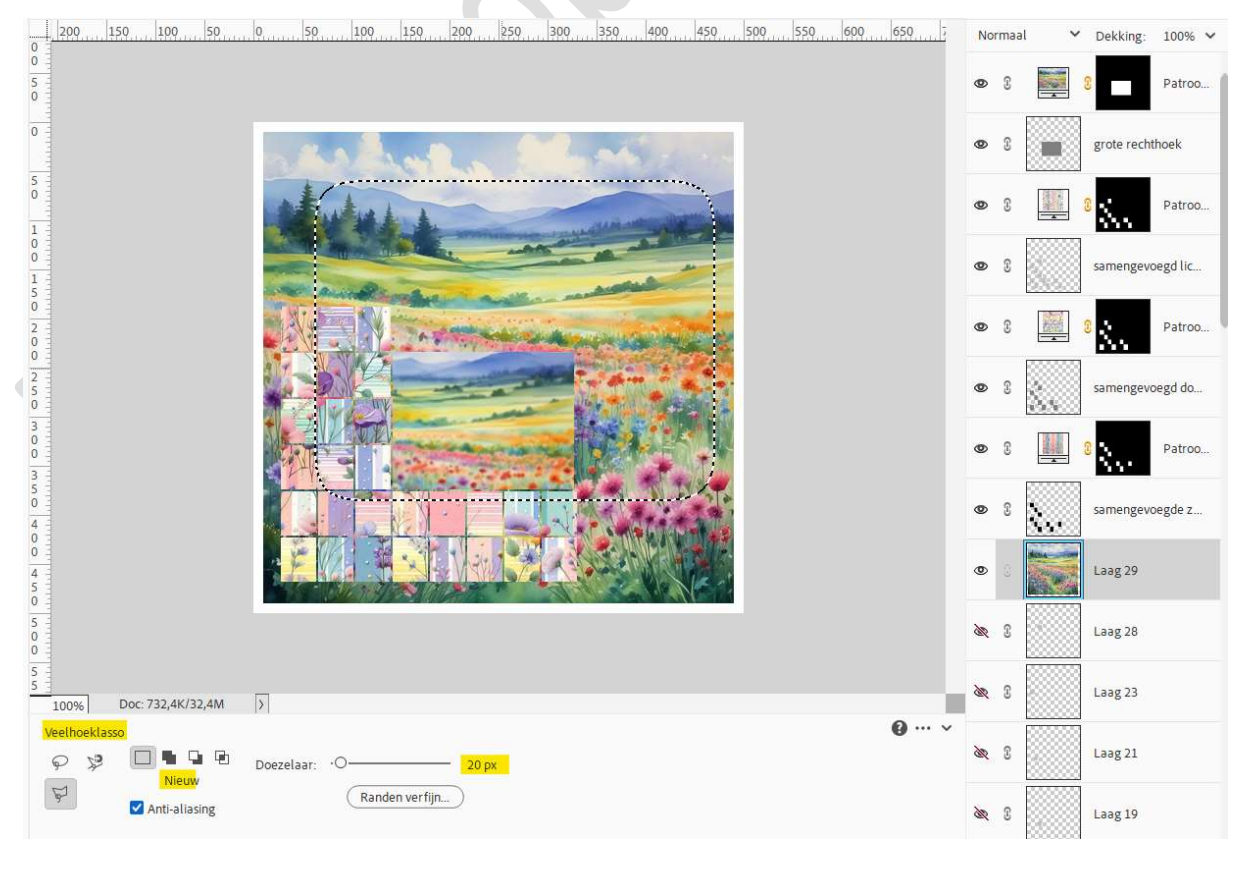

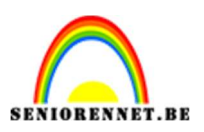

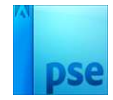

22. Ga dan naar **Selecteren → Selectie omkeren** en druk op **Delete**. **Druk** nogmaals op **Delete** 

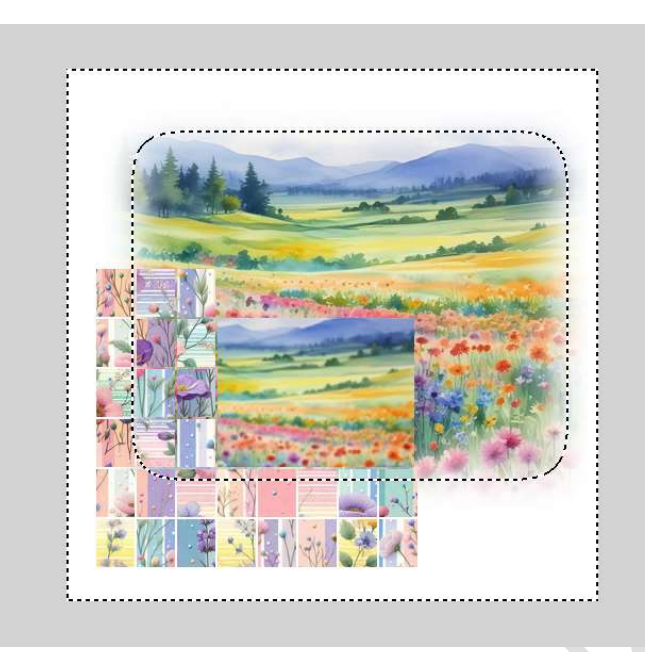

### Deselecteren. Zet de **laagdekking** op **56%**.

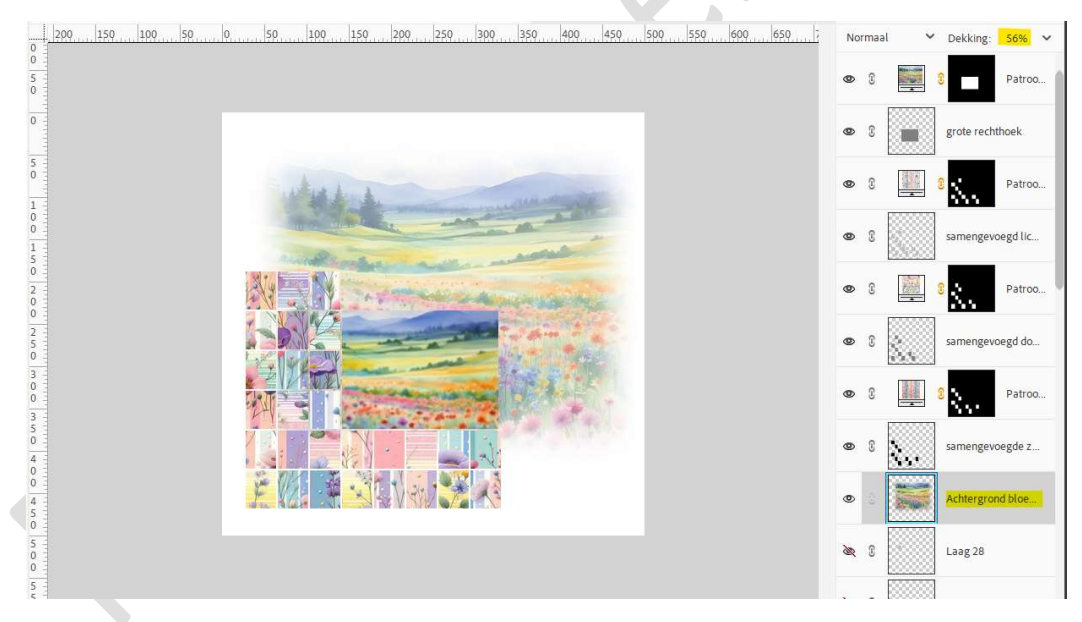

23. Activeer de laag patroondekking grote rechthoek en geef deze een laagstijl Lijn en slagschaduw.

|                   |                                             | • • 💽        | Pat., fx         |
|-------------------|---------------------------------------------|--------------|------------------|
|                   |                                             | • 8          | grote rechthoek  |
| wheel a           | Stijlinstelling                             | >            | Patroo           |
|                   | Voorvertoning                               |              | samengevoegd lic |
|                   | Belichtingshoek: 🔶 180 °                    |              | Patroo           |
|                   | ✓ ✓ <mark>Slagschaduw</mark><br>Grootte: -O | 7 рх         | amengevoegd do   |
|                   | Afstand: -O                                 | 3 рк<br>30 % | Patroo           |
|                   | Gloed   Gloed   Gloed                       |              | jamengevoegde z  |
|                   | Grootte: -O.                                | 2 рх         | Achtergrond bloe |
|                   | Positie: Binnen V<br>Dekking: O             | 100 %        | Laag 28          |
| Doc: 732,4K/32,4M | Herstellen Annuler                          | en) OK       | Laag 23          |

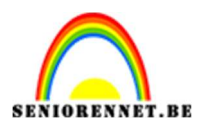

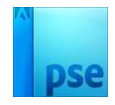

24. Eventueel nog wat details plaatsen en bij witte achtergrond een omlijning toevoegen.

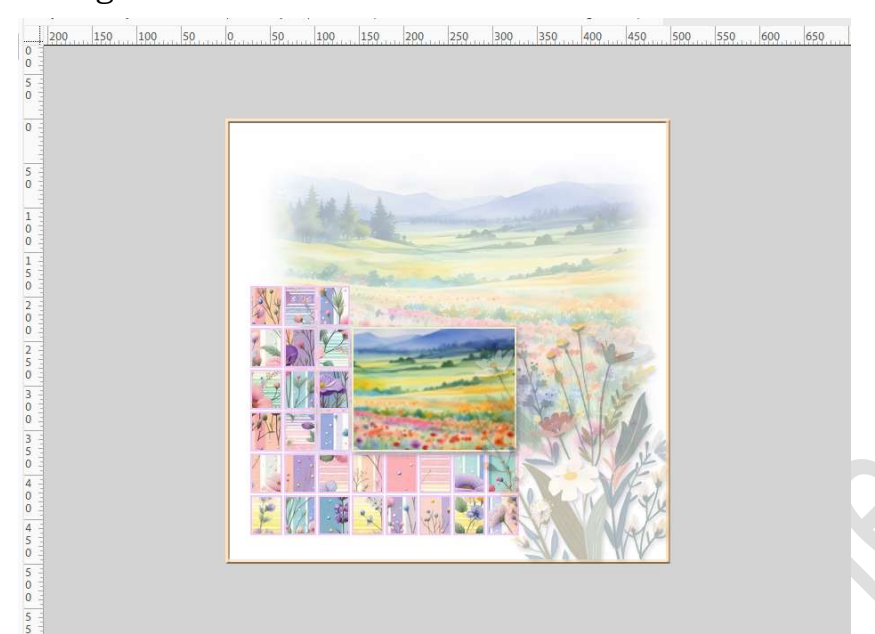

25. Onze eigen fotoblokjes maken zijn klaar.Werk af naar keuze en vergeet uw naam niet.Sla op als PSESla op als JPEG: max. 150 kb

Doordat u dit ook als een sjabloon hebt kan u gerust andere afbeeldingen gaan gebruiken.

Veel plezier ermee NOTI